## 人事系统信息修改操作指南(教职工)

一、电脑登录人事系统(ehr.nuaa.edu.cn),右上角角色应为"姓名(教职工)",点击"个人基本资料", 查看并核对个人信息,包括基本字段和左侧子集信息

| 前京航空航天大学 | ≡ 🎢        |          |        |           | (教职工) ~    |
|----------|------------|----------|--------|-----------|------------|
| 工作首页     |            | 待办事项     |        | 消息提醒      |            |
| ☑ 消息提醒   |            | 0        |        | 0         | - 8 -      |
| □ 常见问题 ▶ | 常田昭冬       |          |        |           | 周 7020     |
|          | כאונהיה    |          |        |           |            |
|          | 《 个人基本资料   | (2) 信息修改 | Q 年度考核 | 新教师住房补贴申请 | 通知公告       |
|          |            |          |        |           | H-T-VILLAK |
|          | 🔇 人才资助经费申请 | ④ 合同管理   | 🐼 校内调动 | ▶ . 职称评审  |            |
|          |            |          |        |           |            |
|          | 😧 其他模块即将上线 |          |        |           |            |
|          |            |          |        |           |            |
|          |            |          |        |           |            |

## 重点核对以下信息!!!

【基本信息】所有

## 【左侧子集】人事信息中的学习经历、工作经历、家庭成员

(其他子集由相应部门定期维护,如职务/岗位,师资信息等,不需要本人修改)

| 🛞 南京航空航天大学                | Ξ 	 ↑人基本资料 0 |                 | (数型工) ~                  |
|---------------------------|--------------|-----------------|--------------------------|
| □ 基本信息                    | 教职工基本信息      |                 | <ul> <li>● 返回</li> </ul> |
|                           | □ 基本资料       |                 | ^                        |
| - 学习经历                    | 姓名: 戶        | 工作证号: 702       |                          |
| - 工作经历                    | 曾用名:         | 姓名拼音: zh        | <u> </u>                 |
|                           | 行政单位: /      | 业务单位:           | 10 M                     |
| - STRAADLA                | 系/所/室:       | 性别: 女           |                          |
| 🖵 校内调动                    | 证件类型: 居民身份证  | 证件号码: 43        |                          |
| - 合同信息                    | 出生日期: 195    | 年龄:             | 民族、汉族                    |
|                           | 国家/地区:       | 籍贯: 浙           | 出生地:                     |
|                           | 婚姻状况:        | 结婚时间:           | 湛澳台侨:                    |
| □ 年度考核                    | 政治面貌:        | 加入党团时间:         | 宗教信仰: 无                  |
| □ 职务/岗位 ▶                 | 岗位名称: 管理     | 聘用方式: 非事业编制人事代理 | 来校日期:                    |
|                           | 人员状态: 在职     | 入校后从事学科:        | 引进教师类别:                  |
| THE PRODUCTION CONTRACTOR | 二次来校日期:      | 二次引进教师关别:       | 三次来校日期:                  |
|                           | 三次引进教师类别:    | 参加工作日期: 2       | 商退日期:                    |
|                           | 教职工来源:毕业生分配  | 交通银行卡号: 6       | 起新日期:                    |
|                           | 导师类别:        | 导师聘任年月:         | 是否延退:                    |
|                           | 延退开始日期:      | 延退结束日期:         | 是否返聘:                    |
|                           |              | 修改申请            |                          |
|                           |              |                 |                          |

如果信息有误,点击基本信息里的"修改申请"即可发起修改

或者,点击首页的"信息修改"按钮(见下图),也可以发起哦~

| ٢      | 南京航空航天大学 | ≡ 🏠              |                |        |           | Γ     | 🔗 周 (教职工) 🗸 |
|--------|----------|------------------|----------------|--------|-----------|-------|-------------|
| Ģ      |          |                  | 待办事项           |        | 消息提醒      |       | ~ •         |
|        | 消息提醒     |                  | 0              |        | 0         |       |             |
| 中 常见问题 |          | 常用服务             |                |        |           | J2    | 7020        |
|        |          |                  |                |        |           |       |             |
|        |          | ① 个人基本资料         | (3) 信息修改       | ④ 在度考核 | 新教师住房补贴由请 | 通知公告  |             |
|        |          | ( ) Comparison ( | C Internations |        |           | 智未无记录 |             |
|        |          | Q 人才资助经费申请       | ④ 合同管理         | 夜 校内调动 | A. 职称评审   |       |             |
|        |          | Q 其他模块即将上线       |                |        |           |       |             |
|        | 、点击"发    | □<br>〔起修改申请"     |                |        |           |       |             |

| ☰ 🏠 信息( | Ξ 备 信息修改 ◎ |                    |                     |                    |         |                     |
|---------|------------|--------------------|---------------------|--------------------|---------|---------------------|
| 教职工基本信  | 息修改申请      |                    |                     |                    |         | ❷ 帮助 📗 🕇 返回         |
| 操作提示:   | 教职工信息如有缺   | 失、更新不及时或错误等情况,可由个人 | 、提交修改申请,经审核后生效。点击"修 | 改申请"按钮,可进入修改内容填写页面 | •       |                     |
| 发起修改申请  | 继续修改并提交    | 删明余                |                     |                    |         |                     |
|         | 操作         | 审核状态               | 姓名                  | 工作证号               | 业务单位    | 发起时间                |
|         | 查看         | 审核不通过              | 周                   | 7020               |         | 2023-04-27 17:16:41 |
|         | 查看         | 审核不通过              | 唐                   | 7020               |         | 2023-04-17 16:52:31 |
|         | 查看         | 审核不通过              | 唐                   | 7020               |         | 2023-04-13 11:01:38 |
|         | 查看         | 审核通过               | 周                   | 7020               | 1000000 | 2023-03-30 16:33:31 |

三、编辑需要修改的信息,点击"提交申请",出现图上对话框即为提交成功,联系办公室主任审核。 注意: "双肩挑"人员由所在行政单位的办公室主任审核!

| 三 🎢 信息修改 🛛                                                                             |                                                                              | (数职工) ~                                     |
|----------------------------------------------------------------------------------------|------------------------------------------------------------------------------|---------------------------------------------|
| 教职工基本信息                                                                                |                                                                              | ◆ 近回                                        |
| 0 基本资料                                                                                 |                                                                              | ^                                           |
| 姓名: F<br>姓名拼音:<br>行政单位:<br>住部: 女<br>近件号码: 430<br>岗位名称: 管理<br>政治面貌: 中共党员 *<br>婚姻状況 未婚 * | 工作证号: 702(         * 业务单位:       Q         系/所/型       Q         近件类型: 居民身份证 | 使<br>使<br>使<br>使<br>使                       |
| <ul> <li>联系方式</li> <li>通讯地址: 江苏曾南京市秦淮区御道街29号<br/>家庭地址:</li> </ul>                      | * 邮政编码: 211106 家庭电话:                                                         | ▲<br>* 电子信箱: zho @nuaa.edu.cn<br>办公电话: 8489 |
| ■ 学习经历                                                                                 | <i>保存</i> 提交申請 返回                                                            | ^                                           |

在第二步"信息修改申请界面"可以查看审核进度,您本人也会收到实时微信消息提醒(智慧门户-我的消息)

Tips: 信息修改渠道一直开放,如果您后期有信息变动,也可以随时发起修改申请哦! 欢迎咨询人事服务科 84896762、84897050!